# 一般社団法人 日本呼吸器学会 代議員選挙 立候補手順

# <u>STEP1:会員専用ページへのログイン</u>

日本呼吸器学会のホームページの「会員専用ログイン」から会員専用ページのログイン画面に進みます。

会員専用ログインページでは、会員番号とパスワードを入力しログインボタンをクリックする事で、会員専用ページにログインできます。

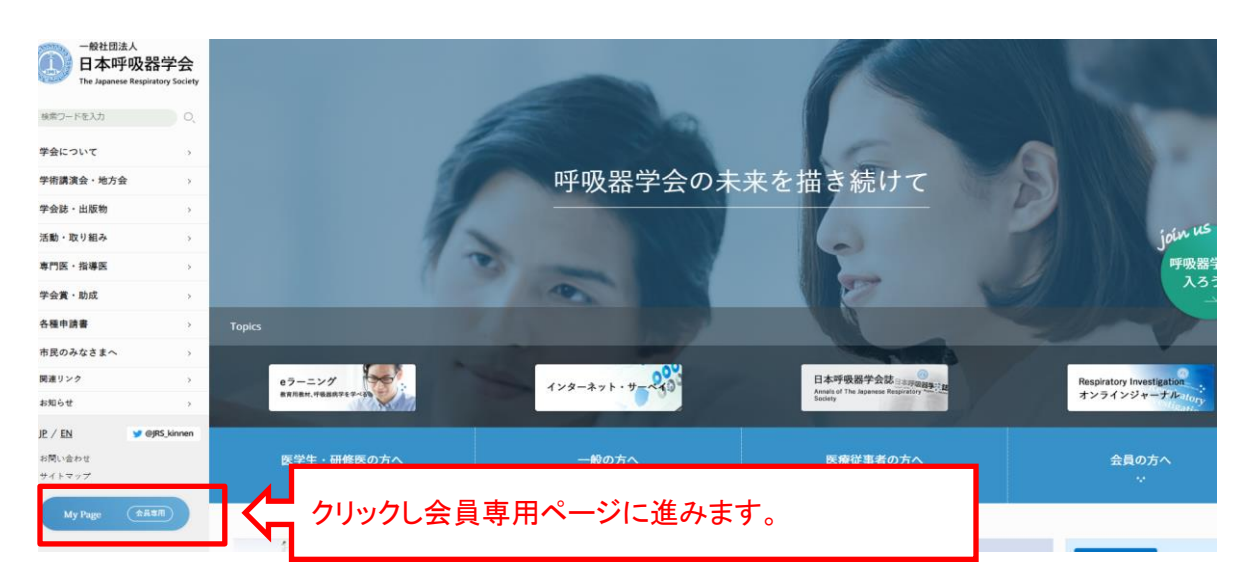

### <会員専用ログインページ>

| 一日本呼吸 |                                                                                                    |
|-------|----------------------------------------------------------------------------------------------------|
|       | <ul> <li>会員番号:</li> <li>※会員番号を5桁半角で入力してください。</li> <li>(5桁以下の会員番号の方は左にのを詰めてください)</li> <li>PassWord:</li> <li>※PassWordを8桁以上で入力してください。</li> <li>ログイン</li> <li>メンタ目番号、パスワードを忘れた方はこちら</li> <li>※初めてログインされる方へ(PDFマニュアル)</li> <li>※店し合っ方はごび周囲いたすいたりはく</li> </ul> |

# <u>STEP2: 立候補ページを表示</u>

会員専用ページの上段にある、選挙(立候補)メニューをクリックし、立候補ページに進みます。

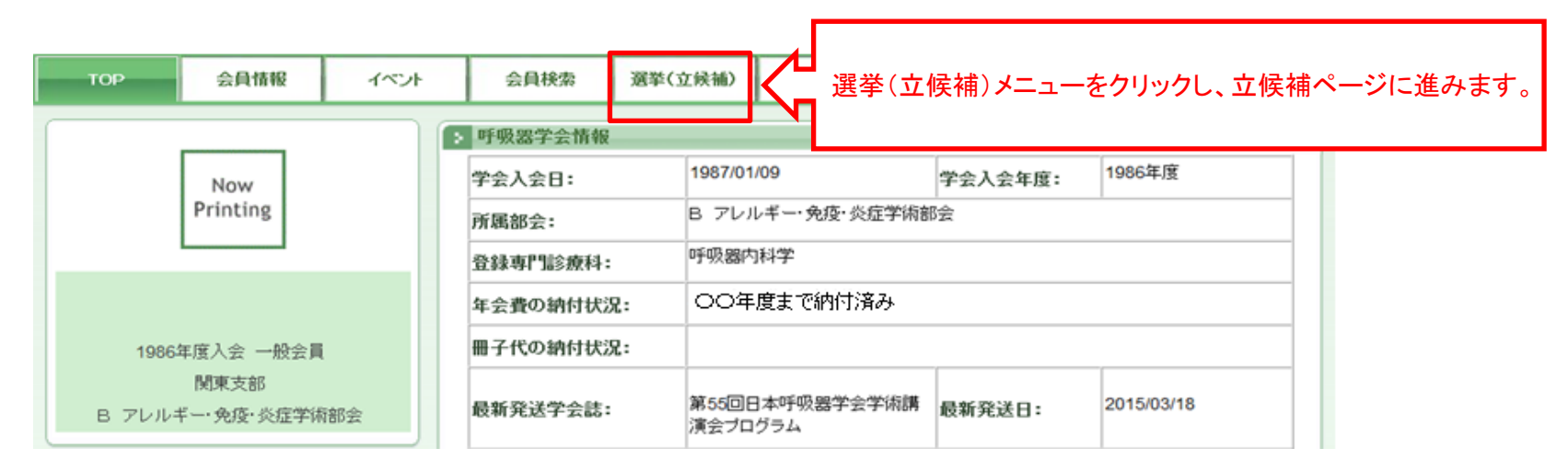

# 一般社団法人 日本呼吸器学会 代議員選挙 立候補手順

# <u>STEP3:立候補を行う</u>

### 3-1. 選挙選択

|                           | ▶ 選挙選択                            |  |  |  |  |
|---------------------------|-----------------------------------|--|--|--|--|
| Now<br>Printing           | 選挙名: ○○年度代議員選挙 ☑ 選択               |  |  |  |  |
|                           | 0.2047年6月4日22 通知会員開業40年月1日        |  |  |  |  |
| 1986年度入会 一般会員             | 代議員選挙が選択されている事を確認し、選択ボタンをクリックします。 |  |  |  |  |
| M東文部<br>B アレルギー・免疫・炎症学術部会 | A LOWER, Web LEBELINE             |  |  |  |  |
|                           |                                   |  |  |  |  |
| シバーリスト                    |                                   |  |  |  |  |

3-2. 立候補内容の入力

立候補区分から、「支部・部会枠」または「領域枠」を選択します。 「領域枠」を選択した場合は、立候補する領域を選択してください。 立候補は、「支部・部会枠」または「領域枠」いずれかとなり、重複での立候補はできません。 立候補した後でも、「支部・部会枠」または「領域枠」の変更は可能です。 立候補区分を選択したら、所信を入力し、立候補確認ボタンをクリックしてください。 この時点では、立候補の登録は完了していません。

| TOP                                            | 会員情報                                   | イベント | 会員検索             | 冠挙(立候補)            | 会員サポート                            | FAQ                 | Web会員証    |         |        |
|------------------------------------------------|----------------------------------------|------|------------------|--------------------|-----------------------------------|---------------------|-----------|---------|--------|
|                                                |                                        |      | >                |                    |                                   |                     |           | J       |        |
| Now<br>Printing<br>1986年度入会 一般会員<br>関東支部       |                                        |      |                  | ĔĹ                 | <b>立候補内</b><br><sup>挙名:00年度</sup> | ] 容入力               | _         |         |        |
|                                                |                                        |      | 立候補区分:           | 支部・部会枠             | 「頑咳悴」は、どり                         | ▶ うか1 ノレか選べま。       |           | 候補区分を遺  | 選択します。 |
|                                                |                                        | t.   |                  | 支部別選挙区:<br>学術部会別選挙 | 北海道支;<br>⊠: D 閉塞性                 | 部<br>E肺疾患学術部会       |           |         |        |
| B 701                                          | B アレルギー・免疫・炎症学術部会                      |      | 所信:<br>(200文字以内) |                    |                                   |                     | 現在の入力     | 文字数:0文字 |        |
| メンバーリン<br>メンバーが登録され<br>メンバー申請を希望<br>メンバー申請を行う。 | くト<br>ていません。<br>される場合は会員検索面(<br>てくだおい。 | Bay  |                  |                    |                                   |                     |           | 所信を入力しる | ます。    |
| > ログアウト                                        | D570F\$5                               |      |                  |                    |                                   |                     |           |         |        |
| <u> </u>                                       |                                        |      |                  | ※改行は削除され           | 2ます.                              |                     |           |         |        |
| 宣言事項にう<br>チェックを入れ                              | Fェックをいれる<br>れないと立候補                    |      | 宣言事項:            | 代議員選挙へ<br>□私は非喫煙者  | の立候補にあた<br>です。(禁煙成功者              | :り、下記事項を]<br>者を含む)  | 宣言します。    |         |        |
|                                                |                                        |      | 登録               | 禄内容を確認し、問          | 題がなければ立                           | 候補確認ボタンを            | を押してください。 |         |        |
|                                                |                                        |      |                  |                    | 立候補確                              | 認                   |           |         |        |
|                                                |                                        |      |                  |                    |                                   |                     |           |         |        |
|                                                |                                        |      |                  | 所信の入<br>立候補確       | 、力、宣言事項<br>認ボタンをク                 | ミにチェックをし<br>リックします。 | ~         |         |        |

### 〇「領域枠」を選択した場合

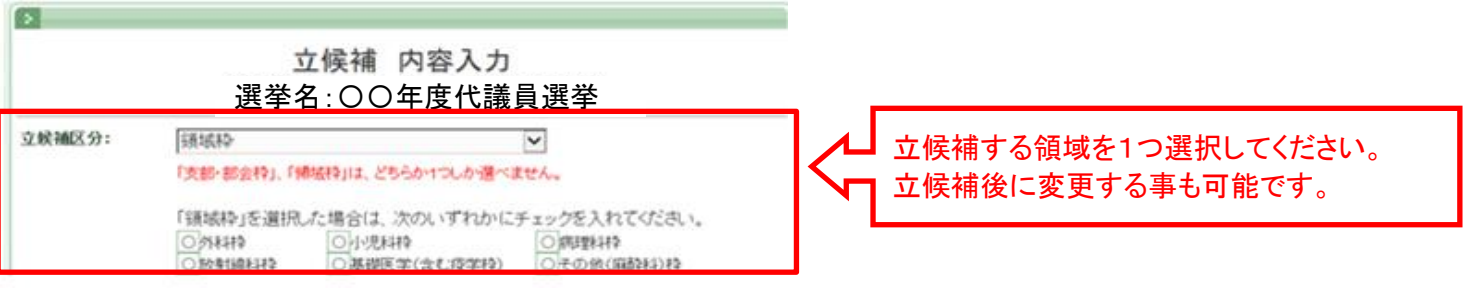

# -般社団法人 日本呼吸器学会 代議員選挙 立候補手順

### 3-3. 立候補内容の確認

立候補内容を確認し、問題なければ立候補ボタンをクリックしてください。

立候補ボタンをクリックすると、立候補が受付されます。 立候補内容に問題がある場合は、キャンセルボタンをクリックして、立候補内容の入力ページ戻ってください。

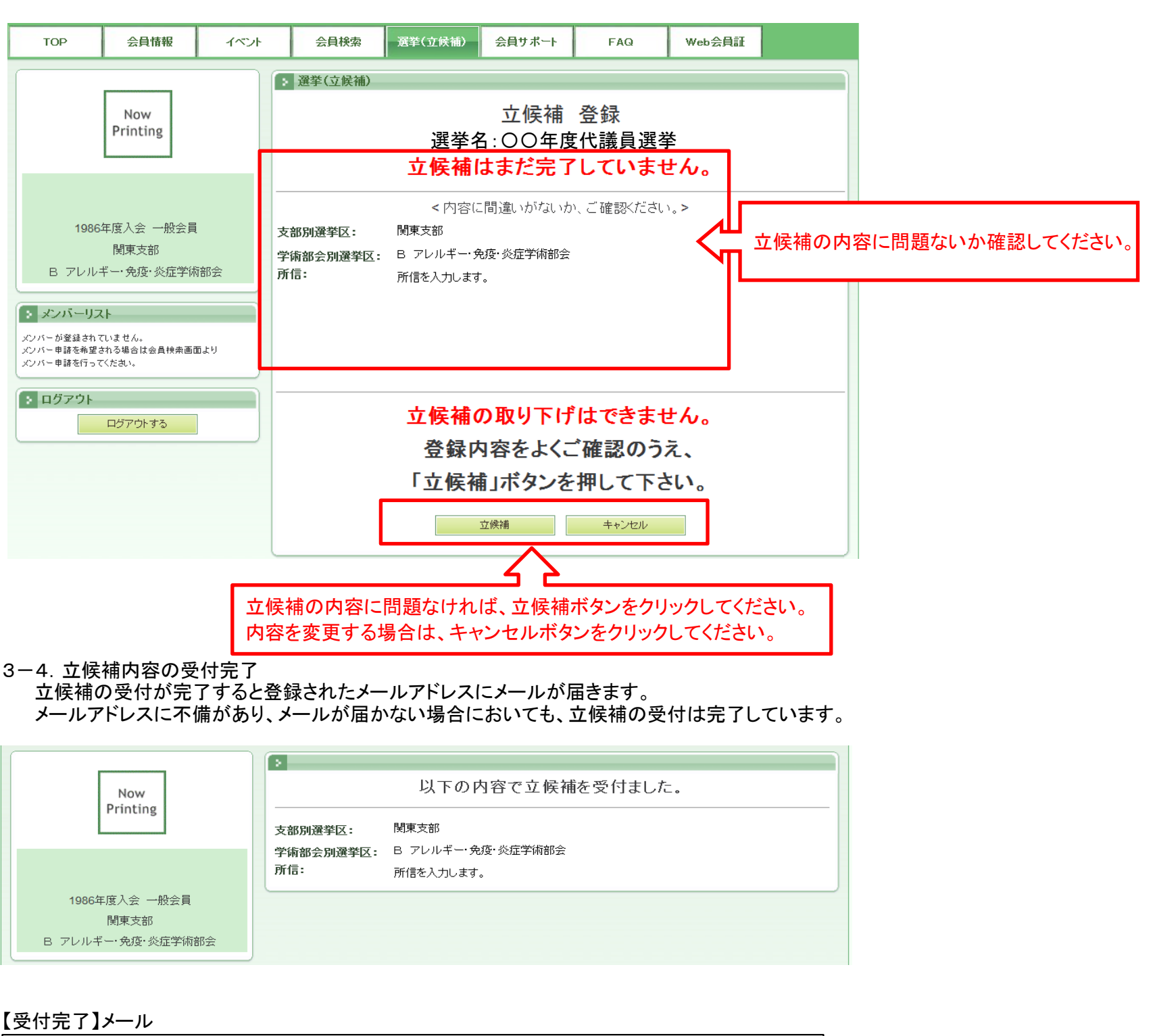

# [差出人]:日本呼吸器学会〈jrs-system-master@member.jrs.or.jp〉 [件名]:選挙立候補の受付を完了しました。 [本文]: \*このメールは日本呼吸器学会 会員専用システムから \*送信されたものです。 〇〇年度代議員選挙への立候補を受付ました。 ※このメールに心当たりがない場合には、 第3者による不正アクセスの可能性がありますので、事務局までご連絡ください。 なお、会員専用ページから立候補の取り下げを行う事はできません。 立候補の取り下げを行う場合は、学会事務局へお問い合わせください。 このメールは会員専用システムより自動的に送信されています。 このままご返信いただいてもお答えできませんのでご了承ください。 〒113-0033 東京都文京区本郷3丁目28-8 日内会館7階 一般社団法人 日本呼吸器学会 info@jrs.or.jp

# - 般社団法人 日本呼吸器学会 代議員選挙 立候補手順

## <u>STEP4: 立候補内容の変更</u>

立候補期間中は、立候補内容を変更することができます。

4-1. 選挙選択

立候補ページを表示し、立候補内容を変更する選挙を選択します。

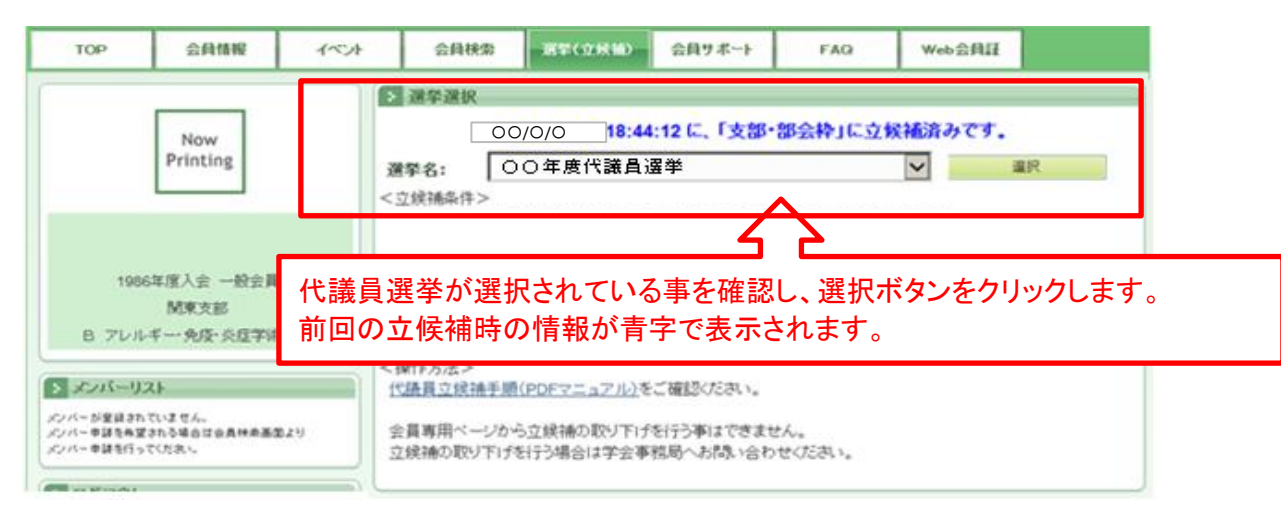

### 4-2. 立候補内容の変更

立候補内容を修正し、修正ボタンをクリックします。

修正ボタンをクリックすると、立候補内容が変更されるので、修正内容を確認し修正ボタンをクリックしてください。

|                                                               | > 選挙(立候補)                                                                                                    |            |
|---------------------------------------------------------------|----------------------------------------------------------------------------------------------------|------------|
| Now                                                           | 立候補 内容変更                                                                                                    |            |
| Thinking .                                                    | 選挙名:00年度代議員選挙                                                                                                    |            |
| 1986年度入会 一般会員<br>関東支部<br>B アレルギー・免疫・炎症学術部会                    | 立候補区分:<br>支部・部会枠」、「領域枠」は、どちらか1つしか還べません。<br>詳しくはHP (燃量) 選挙Q&Aをご覧ください。<br>古知じ暖茶び:<br>日期ままが                                   | とます。       |
|                                                               |                                                                                                    |            |
|                                                               | 所信:     現在の入力文学数:9文字       (200文字以内)     所信を入力します。                                                                         |            |
| メンバーが登録されていません。<br>メンバー申請を希望される場合は会員検衆画面より<br>メンバー申請を行ってください。 |                                                                                                    |            |
| ログアウト     ログアウト     ログアウトする                                   |                                                                                                    |            |
|                                                               | <b>宣言事項:</b> 代議員選挙への立候補にあたり、下記事項を宣言します。                                                                                    |            |
|                                                               | □私は非要理者です。(特理成功者を含む)<br>含録内容を確認し、問題がなければ立候補確認水タンを押して<br>修正内容に問題なければ、修正ボタンをクリックしてください<br>確証<br>確認ページは無く、すぐに反映されるため、ご注意ください。 | <b>`</b> 。 |

4-3. 立候補内容修正の受付完了

- 立候補内容修正の受付が完了すると登録されたメールアドレスにメールが届きます。
- メールアドレスに不備があり、メールが届かない場合においても、立候補内容修正の受付は完了しています。

| Now      | ▶ 以下の内容で立候補の変更を受付ました。 |           |  |  |  |
|----------|-----------------------|-----------|--|--|--|
| Printing | 領域枠選挙区:<br>所信:        |           |  |  |  |
|          |                       | 所信を入力します。 |  |  |  |

【受付完了】メール

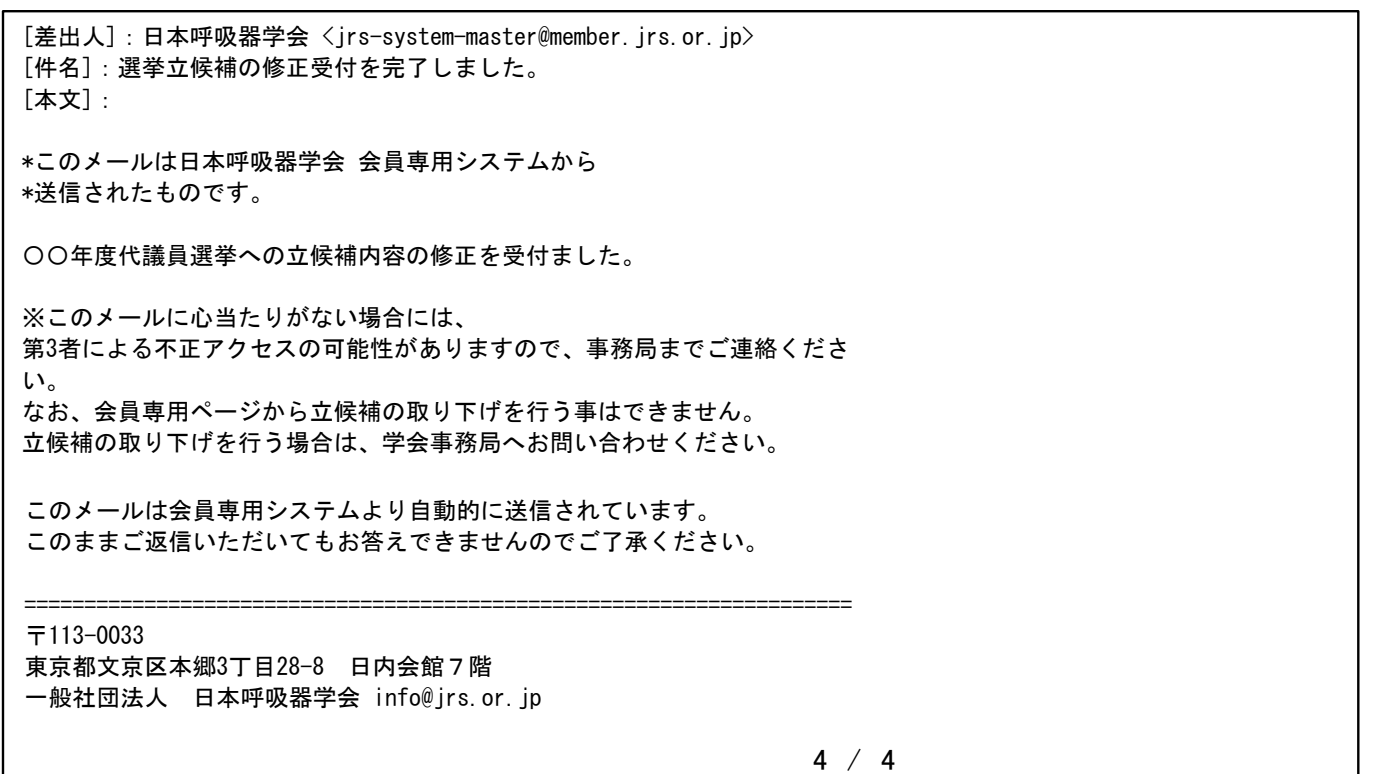